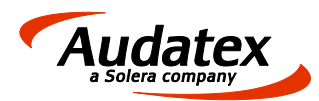

# Kundeninformation Änderung der Nummernvergabe

### 1 Nummern werden benutzerbezogen verwaltet

- 1. Unter dem Menüpunkt Extras/Einstellungen einsteigen.
- 2. In den Einstellungen auf Oberflächen Nummernvergabe navigieren.
- 3. Die neue gewünschte Nummer eingeben und speichern.

| en Ex | tras Fenster    | Hilfe    | Testcenter |
|-------|-----------------|----------|------------|
| -     | Synchronisat    | ion      |            |
| chi 🗵 | Datenwartun     | g        |            |
| _ II. | • OE-/Modulv    | erwaltur | g          |
| 3     | Einstellunger   | n        |            |
|       | Initialisierung | gswerte  |            |
| Œ     | Bewertungst     | abellen  |            |
| ehr   | Benutzerverv    | veise    |            |

| Audatex           | Automatische Numm | ernvergabe     |               |  |
|-------------------|-------------------|----------------|---------------|--|
| Eurotax           | Gutachten Nr.     | #• 🔒 🔮         | 35            |  |
| Begutachtung      | Nummernmuster     | . <u>.</u>     | (Aktuell: 35) |  |
| 🕗 Allgemein       | Honorar Nr.       | . <b>∄</b> ≜ ≦ | 23            |  |
| Lokale Suche      |                   |                |               |  |
| 🔥 Allg. Meldungen |                   |                |               |  |
| 🔥 Fzg. Meldungen  |                   |                |               |  |
| Schadanemald      |                   |                |               |  |
| Nummernvergabe    |                   |                |               |  |

Falls die Eingabefelder grau hinterlegt sind, werden die Honorar- und/oder Gutachtennummern organisationsweit verwaltet.

| Gutachten Nr. | d 🚠 🔒 💈  |       | 4                |  |
|---------------|----------|-------|------------------|--|
|               |          |       |                  |  |
| Nummernmuster |          | A#### | (Aktuell: A0004) |  |
|               |          |       |                  |  |
| Honorar Nr.   | - de 🗎 🕹 |       | 8                |  |

In diesem Fall wenden Sie sich bitte an Ihren Systemadministrator, oder befolgen die Anweisungen auf den Folgeseiten.

Nummernvergabe\_ $ab_5.17$ 

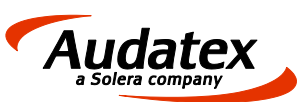

## Kundeninformation Änderung der Nummernvergabe

### 2 Nummern werden Standortbezogen verwaltet

- 1. Als Admin im Kfz5 anmelden
- 2. Unter dem Menüpunkt **Extras/OE Modulverwaltung** einsteigen.
- Im Baum den obersten Knoten und dann in der Symbolleiste den Punkt "Standort-Einstellungen bearbeiten" wählen. (Siehe folgende Abbildung)

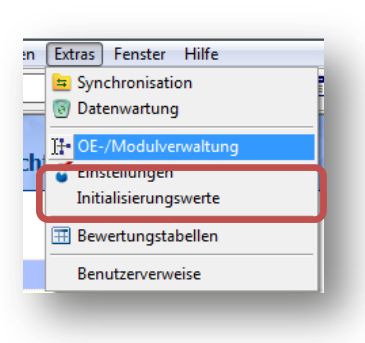

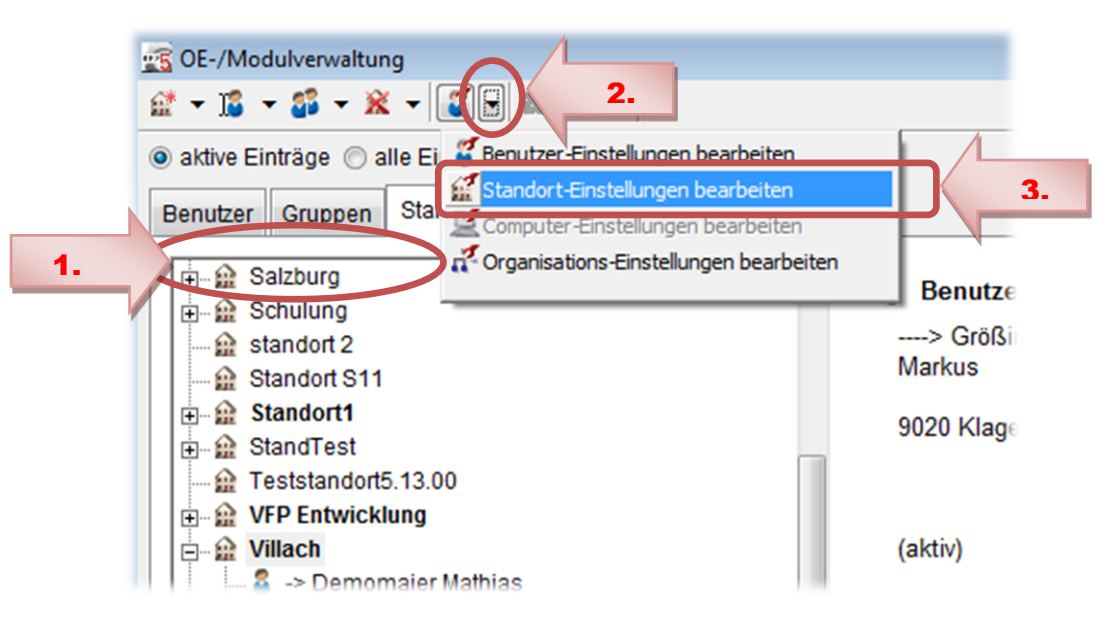

#### 4. In den Einstellungen auf **Oberflächen – Nummernvergabe** navigieren.

| 😻 OE-Modus: Einstellur | igen für Standort: Klagenfu | rt (erbt derzeit von: Organi | ation) |                    |   | -23                   |
|------------------------|-----------------------------|------------------------------|--------|--------------------|---|-----------------------|
| 💷 루기 주지 문서 문기 문지       |                             |                              |        |                    | 5 | <ul> <li>×</li> </ul> |
| Audatex                | Automatische Numme          | ernvergabe                   |        |                    |   |                       |
| Begutachtung           | Gutachten Nr.               | #- 🔓 🔒                       | 504    |                    |   |                       |
| Lokale Suche           | Nummernmuster               | H A A KLGFT#                 | (A     | Aktuell: KLGFT504) |   |                       |
| Fzg. Meldungen         | Honoral Ni.                 |                              | 410    | )                  |   |                       |
| Schadensmeld.          |                             |                              |        |                    |   |                       |
| Nummernvergabe         |                             |                              |        |                    |   |                       |

#### 5. Die neue gewünschte Nummer eingeben und speichern.

6. Admin abmelden, und mit normalen Benutzer wieder einsteigen.

Audatex Österreich Gesellschaft m.b.H.

A-1090 Wien, Garnisongasse 1/21 Telefon: +43 1 350 24 10, Fax: DW 30 eMail: office@audatex.at Internet: http://www.audatex.at Firmenbuch: FN 126262f Handelsgericht Wien Rechtsform: GmbH, Sitz: Wien UST-ID-Nr.: ATU 153 63 700 DVR: 067 4915 Bank Austria, 101-101-493/00, BLZ 12.000 17.12.2014 07:04/GMG Seite 2/3

eMail: office@audatex.at

Audatex Österreich Gesellschaft m.b.H.

Telefon: +43 1 350 24 10, Fax: DW 30

A-1090 Wien, Garnisongasse 1/21

Internet: http://www.audatex.at

Firmenbuch: FN 126262f Handelsgericht Wien Rechtsform: GmbH, Sitz: Wien UST-ID-Nr.: ATU 153 63 700 DVR: 067 4915 Bank Austria, 101-101-493/00, BLZ 12.000 17.12.2014 07:04/GMG Seite 3/3

## Kundeninformation Anderung der Nummernvergabe

#### Nummern werden organisationsweit verwaltet 3

### 1. Als Admin im Kfz5 anmelden

- 2. Unter dem Menüpunkt Extras/OE Modulverwaltung einsteigen.
- 3. Im Baum den obersten Knoten und dann in der Symbolleiste den Punkt "Organisations-Einstellungen bearbeiten" wählen. (Siehe folgende Abbildung)

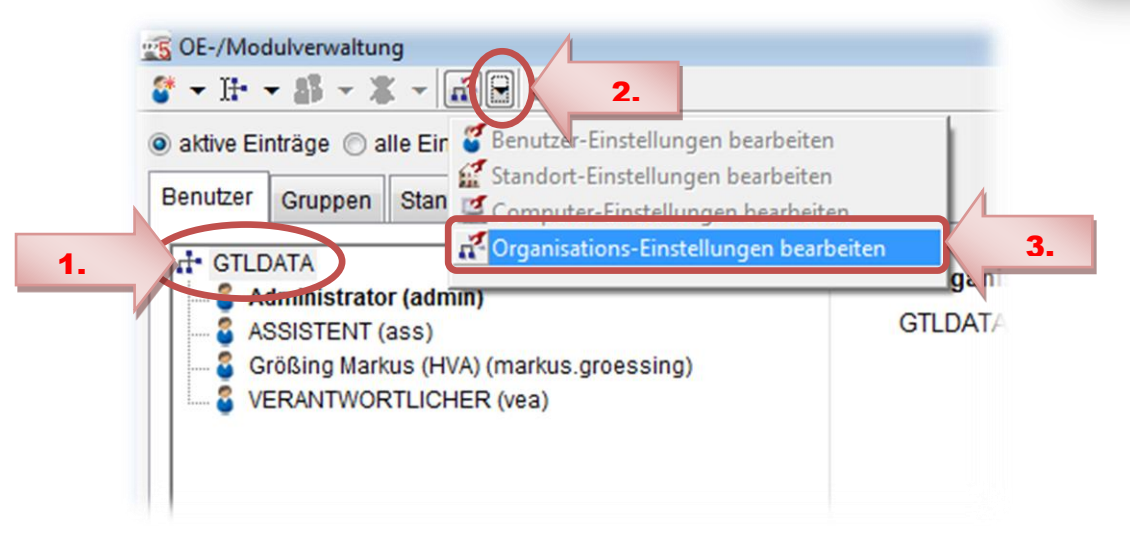

4. In den Einstellungen auf Oberflächen – Nummernvergabe navigieren.

| Se-Modus: Einstellur | ngen für Organisation: GTL | DATA                                                                                                    | 23               |
|----------------------|----------------------------|----------------------------------------------------------------------------------------------------|------------------|
| 💿 두기 국가 문서 문기 문기     | 1                          |                                                                                                    | Si 🖌 🗙           |
| Audatex              | Automatische Numme         | ernvergabe                                                                                                    |                  |
| Eurotax              | Gutachten Nr.              | 🥂 🔓 👔 👥 450                                                                                                    |                  |
| Begutachtung         | Speichern als              | 🕵 🔓 🕂 Organisationswert                                                                                                    | -                |
| 🕘 Allgemein          | Nummernmuster              | 🚾 🔒 🛋 # (Aktuell: 450)                                                                                                    |                  |
| Lokale Suche         |                            | 🚋 🔒 💤 🗌 Honorar Nr. ist Gutachten Nr.                                                                                                    |                  |
| Allg. Meldungen      | Honorar Nr.                | <u>450</u> <u>450</u>                                                                                                    | =                |
| www.ernvergabe       | Speicnern als              | 🛐 🛓 👬 Organisationswert                                                                                                    |                  |
| Fotos                | Hinweis: Zum So<br>Benutzo | chreiben der Organisationswerte muss eine Internetverbindung vorhanden sein.<br>erwerte müssen manuell zwischen mehreren Computern mittels Synchronisation abge | eglichen werden. |

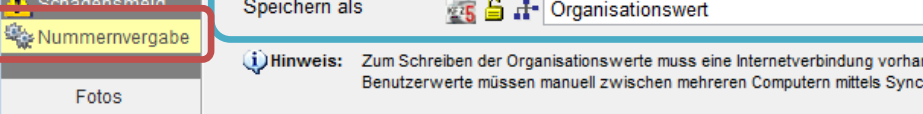

5. Die neue gewünschte Nummer eingeben und speichern.

6. Admin abmelden, und mit normalen Benutzer wieder einsteigen.

| en | Extras Fenster Hilfe                                      |
|----|-----------------------------------------------------------|
|    | <ul> <li>Synchronisation</li> <li>Datenwartung</li> </ul> |
|    | Tte OE-/Modulverwaltung                                   |
| 1  | Einstellungen<br>Initialisierungswerte                    |
|    | I Bewertungstabellen                                      |
|    | Benutzerverweise                                          |

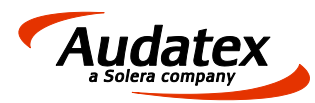